# 4. Linux-Grundlagen: Dateisysteme, Prozesse & Co.

Nach der Lektüre von *Kapitel 2 Linux-Praxis: Anmelden und Loslegen* können Sie zwar bereits mit dem System arbeiten, doch einige Dinge sind im Unklaren geblieben, so etwa die Hinweise zum Erzeugen eines symbolischen Links.

Für die tägliche Arbeit mit Linux ist es sehr hilfreich zu wissen, wie und wo Linux Dateien ablegt, was Zugriffsrechte sind und wie Programmprozesse von Linux verwaltet und von Ihnen beeinflusst werden können.

Dieses Kapitel ist wie *Kapitel 7 Arbeiten auf der Kommandozeile* für den ersten Kontakt mit Linux nicht obligatorisch. Es sei Ihnen dennoch anempfohlen.

## Dateisysteme

Wenn Sie bisher nur mit Microsoft Windows und evtl. mit dessen Vorgänger MS-DOS gearbeitet haben, wird Ihnen der Begriff "Dateisystem" noch nicht sehr oft begegnet sein. Windows NT, 2000 und XP weisen bei ihrer Installation darauf hin, dass sie mit dem moderneren Dateisystem NTFS (New Technology File System) arbeiten, während MS-DOS und alle übrigen Windows-Versionen (3.11, 95, 98, Me) das alte Dateisystem FAT (File Allocation Table) verwenden.

Was ist nun aber ein Dateisystem? Auf PCs werden Festplatten in verschiedene Partitionen unterteilt. Diese Partitionen können dann verwendet werden, um eine Verzeichnishierarchie sowie Dateien anzulegen. Von Windows ist Ihnen dieses Konzept vielleicht schon bekannt: Haben Sie auf einer Festplatte mehrere "Laufwerke", also z. B. *C:* und *D:*, so ist die Festplatte in mehrere Windows-Partitionen unterteilt, die über diese "Laufwerksbuchstaben" ansprechbar sind.

Um nun die komplexen Daten überhaupt speichern zu können, muss das Betriebssystem die Partition auf der Platte vorbereiten: Sie wird nach einem Schema formatiert, nach dem z. B. der Bereich für das Inhaltsverzeichnis des obersten Verzeichnisses (unter Windows C:\ oder D:\) angelegt wird. Das Inhaltsverzeichnis und auch die entsprechenden Bereiche für Unterverzeichnisse enthalten nicht nur den Dateinamen und den Speicherort für jede Datei in diesem Verzeichnis, sondern es werden auch Zusatzdaten, unter DOS/Windows die so genannten Attribute, gespeichert: Die klassischen Attribute auf einem Windows-System sind Read-only (nur lesbar), *Hidden* (versteckt), *Archiv*e und *System*. Versteckte Dateien werden nicht angezeigt, und System-Dateien lassen sich nicht löschen. Auf der DOS-Kommandozeile – unter Windows "Eingabeaufforderung" genannt – können diese Attribute mit dem DOS-Befehl *attrib* modifiziert werden.

Zu alten DOS/Windows-Zeiten gab es nur ein Schema, nach dem die Formatierung der Partitionen erfolgte: MS-DOS verwendete dafür das FAT-System. FAT ist ein recht einfach aufgebautes Dateisystem, das von allen gängigen Betriebssystemen gelesen werden kann: Natürlich können alle Windows-Versionen damit umgehen, aber auch Linux und OS/2 können FAT-Partitionen lesen. Das mit Windows NT eingeführte NTFS ist moderner und leistungsfähiger – alte Windows-Versionen oder MS-DOS können aber mit einer NTFS-Partition nichts anfangen, die entsprechenden Laufwerksbuchstaben fehlen beim Booten von DOS auf einem NT-System.

Linux kann als UNIX-Variante nicht in eine FAT- oder NTFS-Partition installiert werden: Die UNIX-typischen Attribute, die sich von den DOS-Attributen unterscheiden, werden von diesen Dateisystemen nicht unterstützt. So kennt etwa jede Linux-Datei einen Besitzer und eine zur Datei gehörende Benutzergruppe, ferner gibt es für jede Datei separate Lese-, Schreib- und Ausführrechte für den Besitzer der Datei, ihre Gruppe und beliebige Anwender. All dies ist nötig, da Linux (wie alle UNIX-Systeme und im Gegensatz zu Windows-Installationen, die das FAT-Dateisystem verwenden) ein Mehrbenutzersystem ist: Schließlich sollen private Dateien des einen Anwenders nicht für jeden anderen Systembenutzer lesbar sein.

### Klassische Linux-Dateisysteme

Um UNIX-Attribute und einige Besonderheiten von UNIX/Linux wie etwa symbolische Links zu unterstützen, muss ein "richtiges" UNIX-Dateisystem verwendet werden. Das klassische von Linux eingesetzte System ist *ext2*, das *Second Extended Filesystem*. Dieses wird von allen aktuellen Linux-Distributionen unterstützt. Sein Vorgänger hieß einfach *ext* (*Extended Filesystem*), wird aber heute nicht mehr benutzt.

Ein weiteres Dateisystem, das unter Linux gelegentlich Einsatz findet, ist Minix: Es handelt sich um ein altes Dateisystem, das vom ausschließlich für Lehr- und Forschungszwecke konzipierten UNIX-System Minix verwendet wird. Da Minix wesentlich weniger Verwaltungsinformationen auf einem Datenträger anlegt als ext2, wird es gerne zum Formatieren von Disketten verwendet.

### Journaling

Die klassischen Linux-Dateisysteme haben einen entscheidenden Nachteil: Wenn der Computer aufgrund eines Stromausfalls, Hardwaredefekts oder sonstigen Problems nicht korrekt heruntergefahren wurde, wird beim nächsten Systemstart ein Plattencheck durchgeführt: Hierbei werden alle Partitionen auf mögliche Fehler untersucht, die das plötzliche Abschalten des Rechners hervorgerufen haben könnten. Stellen Sie sich etwa vor, dass eine Datei kurz vor dem Abschalten des Rechners zum Schreiben geöffnet war und Daten in diese Datei geschrieben wurden, der Dateieintrag im Verzeichnis aber noch nicht aktualisiert wurde. Die Datei ist dann länger als im Verzeichnis angegeben. So ein Eintrag ist problematisch und muss vom Programm, das den Dateisystemcheck durchführt, korrigiert werden.

Festplatten haben heute eine Größe erreicht, bei der eine komplette Überprüfung aller Partitionen sehr lange dauern kann – für einen Server, der nach einem Ausfall möglichst schnell wieder ans Netz muss, ist das nicht akzeptabel. Somit war lange Jahre eine der Hauptforderungen an die Linux-Entwickler, Dateisysteme zu schaffen, die ohne diese langen Dateisystemprüfungen auskommen.

Genau dies leisten Journaling-Dateisysteme: Sie führen ein Journal, in das geplante Änderungen am Dateisystem vor der eigentlichen Änderung eingetragen werden. Wurde die Änderung dann erfolgreich ausgeführt, kann der entsprechende Eintrag aus dem Journal entfernt werden. Wird der Rechner nun mitten in der Änderung ausgeschaltet, ist noch der Journal-Eintrag vorhanden. Beim Rechnerneustart reicht also ein Blick in das Journal, um alle Fehler im Dateisystem zu finden.

Für Linux gibt es heute eine Reihe von Journal-Dateisystemen – die wichtigsten sind *ReiserFS* (Reiser Filesystem) und *ext3* (Third Extended Filesystem). Wie der Name ext3 schon andeutet, handelt es sich hier um den Nachfolger des ext2-Systems: Es ist zu ext2 kompatibel, so dass eine ext2-Partition recht einfach in eine ext3-Partition umgewandelt werden kann. ReiserFS verwendet völlig andere Datenstrukturen, so dass eine Umwandlung von ext2 in ReiserFS nicht direkt möglich ist – stattdessen müssen die Daten gesichert, die Partition neu als ReiserFS formatiert und dann das Backup wieder eingespielt werden.

ReiserFS ist besonders effizient bei Verwendung vieler kleiner Dateien – das liegt daran, dass ReiserFS keine Blockstruktur verwendet. "Gewöhnliche" Dateisysteme arbeiten mit diesen Blöcken, welche die kleinsten Zuordnungseinheiten innerhalb der Partition darstellen. Ist die Blockgröße etwa 4 KByte, so nimmt auch eine Datei, die nur aus 20 Bytes besteht, diese 4 KByte in Anspruch – der restliche Platz innerhalb des Blocks bleibt ungenutzt. ReiserFS verfolgt hier einen anderen Ansatz, durch den bei besonders kleinen Dateien weniger Platz auf der Festplatte verschwendet wird.

### Gerätedateien

Unter Windows werden Partitionen über Laufwerksbuchstaben angesprochen. Dieser Begriff ist eigentlich ein wenig verwirrend, da zwei Partitionen auf einer Platte zwei Buchstaben (C und D) erhalten, obwohl es sich doch um ein einziges (Festplatten-) Laufwerk handelt. Auch die häufig anzutreffenden Formulierungen "auf der C-Platte" oder "auf dem D-Laufwerk" sind eine Konsequenz dieser falschen Namensgebung. Der Ursprung dürfte bei den ersten PCs mit Festplatte zu suchen sein: 5-MByte-Platten möchte man nicht aufteilen, so dass damals jeder Festplatte ein Laufwerksbuchstabe zugeordnet wurde.

Windows durchsucht beim Systemstart die angeschlossenen Laufwerke und vergibt nach einem bestimmten Schema Laufwerksbuchstaben an FAT- und NTFS-Partitionen auf Festplatten und anderen Medien sowie CD-Laufwerke. Wer gleichzeitig mit einem DOS-basierten Windows und einer NT-Version (NT, 2000, XP) arbeitet, wird sich vielleicht auch über die unterschiedliche Benennung der Partitionen wundern: Die Windows-Versionen folgen keinem einheitlichen Standard für das Durchzählen.

Linux und die übrigen UNIX-Systeme machen das anders: Alle Festplattenpartitionen und sonstigen Datenträger werden hier über Gerätedateien angesprochen – das sind Dateien, die im Verzeichnis /dev liegen und den direkten Zugriff auf die Hardware erlauben. So lässt sich beispielsweise die zweite Partition auf einer ersten IDE-Festplatte über /dev/hda2 ansprechen. Um nun auf die enthaltenen Daten einer Partition zugreifen zu können, muss diese in den Linux-Verzeichnisbaum eingebunden, neudeutsch: gemountet, werden. Wie dies geht, verrät der später folgende Abschnitt *Mountpoints*.

| 🖆 file:/dev - Ko  | onqueror 🅘                     |                                   |                                     |                            |                      |                                                                                                    | ?_       |          |
|-------------------|--------------------------------|-----------------------------------|-------------------------------------|----------------------------|----------------------|----------------------------------------------------------------------------------------------------|----------|----------|
| Dokument Bearbeit | ten <u>A</u> nsicht <u>G</u> e | he zu <u>L</u> esezeid            | hen E <u>x</u> tras <u>E</u> ir     | nstellungen <u>F</u> er    | ister <u>H</u> ilfe  |                                                                                                    |          |          |
|                   | C 🛛 🐇 🗋                        |                                   | 172 Q Q II                          |                            |                      |                                                                                                    |          | <b></b>  |
| Adresse:          | ile:/dev                       |                                   |                                     |                            |                      |                                                                                                    | 1        | 1        |
| SuSE              |                                |                                   |                                     |                            |                      |                                                                                                    |          |          |
| Wurzelverzei      |                                |                                   |                                     |                            |                      |                                                                                                    |          | +        |
| ⇒ ⊟boot           | cur1                           | cur2                              | cur3                                | cur4                       | cur5                 | cur6                                                                                                    | cur7     |          |
| - Edata1          |                                |                                   |                                     |                            |                      |                                                                                                    |          |          |
| - Edata2          |                                |                                   |                                     |                            |                      | a la constante de la constante de la constante |          |          |
| e - Edata4        | cuub0                          | cuub1                             | cuub2                               | cuub3                      | cuw0                 | cuw1                                                                                                    | cuw2     |          |
| - Edata5          |                                |                                   |                                     |                            |                      |                                                                                                    |          |          |
| ÷ ≧dev            | cuw3                           | cuw4                              | cuw5                                | cuw6                       | cuw7                 | cux0                                                                                                    | cux1     |          |
| etc               |                                |                                   |                                     |                            |                      |                                                                                                    |          |          |
| + Alip            |                                |                                   |                                     |                            |                      |                                                                                                    | -17-     |          |
| - @lost+found     | <u>cuxz</u>                    | <u>cuxa</u>                       | <u>cux4</u>                         | Cux5                       | CUX6                 | <u>cux7</u>                                                                                                    | 0/5      |          |
| ⊕ i≣media         |                                |                                   |                                     |                            |                      |                                                                                                    |          |          |
| ⊕ ⊜opt            | djs0                           | djs1                              | dmfm0                               | dmfm1                      | dmfm2                | dmfm3                                                                                                    | dmmidi0  |          |
| eeproc            |                                |                                   |                                     |                            |                      |                                                                                                    |          |          |
| + eroot           |                                |                                   |                                     |                            |                      |                                                                                                    |          | +        |
| <b>+ →</b>        | ammidi1<br>4821 Eler           | <u>ammidi2</u><br>nente - 4790 Da | <u>ammidi3</u><br>teien ( 0 B insae | dos_cd0<br>eamt) - 31 Verz | aos_cd1<br>eichnisse | dos_hda                                                                                                    | dos_hda0 | <b>₽</b> |
|                   | 0 4821 Eler                    | nente - 4790 Da                   | teien ( 0 B insge                   | samt) - 31 Verz            | eichnisse            |                                                                                                    |          | ¥        |

Abb. 4.1: Im Verzeichnis /dev liegen die Gerätedateien: Diese sind keine gewöhnlichen Dateien, sondern erlauben den Zugriff auf fast alle Geräte Ihres PCs.

Zunächst sollen aber die verschiedenen Gerätedateien behandelt werden.

#### Festplatten

Platten haben eine Bezeichnung, die sich aus der Plattenart (IDE oder SCSI) und ihrer Position in der Plattenreihenfolge ableitet. Dabei gelten für IDE und SCSI unterschiedliche Nummerierungsregeln.

IDE-Platten sind in der Regel an einem der beiden On-board-IDE-Controller angeschlossen. An jeden der zwei Controller können zwei Geräte, "Master" und "Slave" genannt, angeschlossen werden. Die beiden Controller werden auch "primärer" und "sekundärer" Controller genannt. Die Namen der Gerätedateien beginnen stets mit *hd*; eine Übersicht über alle möglichen Bezeichnungen gibt die folgende Tabelle.

| Controller            | Master/Slave | Gerätedatei |
|-----------------------|--------------|-------------|
| Primärer Controller   | Master       | /dev/hda    |
| Primärer Controller   | Slave        | /dev/hdb    |
| Sekundärer Controller | Master       | /dev/hdc    |
| Sekundärer Controller | Slave        | /dev/hdd    |

Übersicht der Gerätedateinamen für IDE-Festplatten

Für die Vergabe dieser Gerätedateinamen ist es unerheblich, wie viele Geräte angeschlossen sind: Haben Sie beispielsweise nur einen Master am ersten Controller und einen Slave am zweiten Controller, dann sind die entsprechenden Gerätedateien /dev/ hda und /dev/hdd – die "dazwischen liegenden" /dev/hdb und /dev/hdc können nicht verwendet werden, da keine solchen Geräte vorhanden sind.

Sind nicht alle angeschlossenen Geräte Festplatten, sondern beispielsweise CD-ROModer DVD-Laufwerke, so werden diese trotzdem nach obigem Schema einer Gerätedatei zugeordnet: Ein CD-ROM-Laufwerk als Master am zweiten Controller heißt dann beispielsweise /*dev/hdc*, obwohl es keine Platte ist.

Bei SCSI-Geräten wurde ein anderer Weg für die Benennung der Geräte gewählt, da hier auch die Geräte anders angeschlossen werden. Alle SCSI-Geräte an einem SCSI-Controller haben eindeutige SCSI-IDs – das sind Nummern zwischen 0 und 15 bzw. zwischen 0 und 7 (abhängig vom Controller-Typ). Die ID 0 ist dabei meist für den Controller selbst reserviert, so dass für die Geräte die IDs 1–15 bzw. 1–7 übrig bleiben.

SCSI-Festplatten erhalten nun Gerätedateinamen, die mit *sd* (für *SCSI Disk*) beginnen; dabei wird entsprechend der SCSI-ID-Reihenfolge *sda, sdb, sdc* etc. durchgezählt. Es ist wichtig zu wissen, dass hier wirklich nur Platten gezählt werden – sonstige SCSI-Geräte erhalten andere Gerätedateinamen. Wenn mehrere SCSI-Controller im Rechner stecken, werden alle Platten gemeinsam durchnummeriert, wobei die Reihenfolge der Controller auch eine Rolle spielt: Sind am ersten Controller beispielsweise zwei Platten angeschlossen, werden diese den Gerätedateien /dev/sda und /dev/sdb zugeordnet, während eine weitere Platte am zweiten SCSI-Controller /dev/sdc heißt.

#### Partitionen

Über die Gerätedateien für die Platten kann nun auf diese zugegriffen werden – das nützt allerdings zunächst nicht viel, da nicht eine Platte selbst, sondern eine der darauf enthaltenen Partitionen gemountet werden muss: Schließlich sind es die Partitionen und nicht die Platten, auf denen sich die Dateisysteme befinden.

Bevor die Bezeichnungen für Partitionen eingeführt werden, soll zunächst das Partitionierungssystem erklärt werden, das auf PCs eingesetzt wird. Diese Informationen gelten gleichermaßen für IDE- und SCSI-Platten.

Jede Festplatte kann vier so genannte primäre Partitionen enthalten. Es gibt auf jeder Festplatte ein zentrales Inhaltsverzeichnis, das entsprechenden Speicherplatz für Informationen über diese vier Partitionen bietet. Die vier primären Partitionen werden von 1 bis 4 durchnummeriert. Diese Nummer wird an den Namen der Plattengerätedatei angehängt, um den Namen der Partitionsgerätedatei zu bilden: So heißt etwa die erste Partition auf der Platte /dev/hda einfach /dev/hda1.

Damit mehr als vier Partitionen auf einer Platte verwendet werden können, wurde zu MS-DOS-Zeiten das Konzept der erweiterten Partition eingeführt: Auf jeder Festplatte darf eine der vier primären Partitionen vom Typ "erweitert" sein – innerhalb dieser erweiterten Partition können dann weitere "logische" Partitionen angelegt werden.

In Microsoft-Sprache heißen diese dann logische Laufwerke. Linux kann mit diesen erweiterten Partitionen umgehen und innerhalb einer solchen prinzipiell beliebig viele logische Partitionen anlegen. Sie werden ab 5 durchnummeriert, so dass etwa die erste logische Partition auf der Platte /dev/hda /dev/hda5 heißt.

In einem laufenden System können Sie sich mit YaST einen Überblick über die aktuelle Partitionierung verschaffen; wählen Sie dazu das Modul *System* > *Partitionieren*.

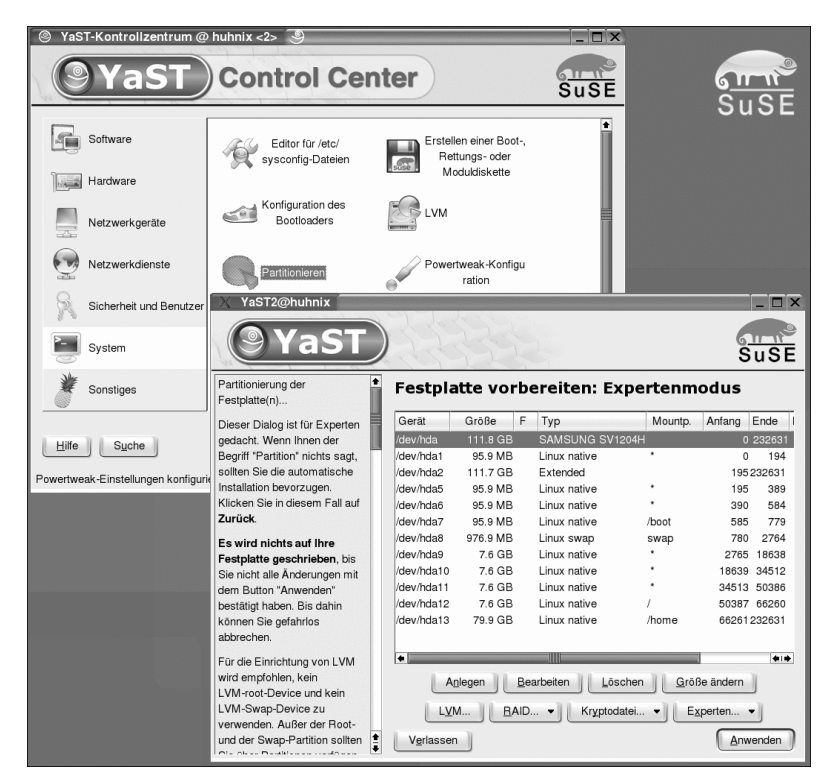

Abb. 4.2: YaST zeigt die Partitionen an.

#### CD-ROM, DVD, Disketten und ZIP

Auch CD-ROM- oder DVD- und Diskettenlaufwerke werden über Gerätedateien angesprochen. Wie oben bereits erwähnt wurde, haben ATAPI- (d. h. IDE-)Laufwerke den gleichen Namen, den eine Festplatte hätte, die an entsprechender Stelle angeschlossen wäre. Für SCSI-Laufwerke gibt es hingegen andere Bezeichnungen: Hier werden alle am SCSI-Controller erkannten CD- und DVD-Laufwerke als /dev/scd0, /dev/scd1 etc. durchnummeriert. "scd" steht dabei für SCSI CD.

SuSE Linux erkennt CD- und DVD-Laufwerke bei der Installation in der Regel selbstständig und richtet für diese die Gerätedateien /dev/cdrom, /dev/cdrecorder oder /dev/dvd ein, so dass Sie diese Dateinamen anstelle der tatsächlichen verwenden können. Das in heutigen Systemen meist einzige Diskettenlaufwerk wird über /dev/fd0 (Floppy Disk 0) angesprochen; ein zweites Laufwerk hieße entsprechend /dev/fd1. An der Benennung ändert sich übrigens nichts, wenn ein altes 5,25-Zoll-Laufwerk verwendet wird. ZIP-Drives sind keine Diskettenlaufwerke – für sie gelten dieselben Namenskonventionen wie für Festplatten, schließlich sind ZIP-Medien auch in der Regel partitioniert: Original-lomega-Medien haben eine reguläre Partitionstabelle, auf der eine FAT-Partition mit der Partitionsnummer 4 angelegt ist – die entsprechende Gerätedatei heißt dann z. B. /dev/hdc4 oder /dev/sdb4. Leider gibt es einige Hersteller von ZIP-Medien, die sich nicht an diese Konvention halten – so verwenden manche NoName-Medien Partition 1. Zudem gibt es Medien, die gar nicht partitioniert, sondern als Ganzes FAT-formatiert sind: In einem solchen Fall ist z. B. /dev/hdc oder /dev/sdb anzusprechen.

### **Mountpoints**

Da Linux keine "Laufwerksbuchstaben" vergibt, müssen Datenträger anders in den Verzeichnisbaum eingebunden werden: Dies geschieht durch Angabe eines bestimmten Verzeichnisses, unterhalb dessen sich dann die Hierarchie des Datenträgers befinden soll. Bei der Erstinstallation sorgt Linux dafür, dass es auf seine eigenen Partitionen, aber auch auf "DOS-/Windows-Laufwerke" zugreifen kann: Es nimmt dazu entsprechende Einträge in der Mount-Konfigurationsdatei /*etc/fstab* (File System Table) vor. Werfen Sie einen Blick in eine typische Datei dieser Art:

| /dev/hda5       | /                 | reiserfs | defaults 1 2                 |
|-----------------|-------------------|----------|------------------------------|
| /dev/cdrecorder | /media/cdrecorder | auto     | ro,noauto,user,exec 0 0      |
| /dev/cdrom      | /media/cdrom      | auto     | ro,noauto,user,exec 0 0      |
| /dev/hda8       | /data1            | auto     | noauto,user 0 0              |
| devpts          | /dev/pts          | devpts   | defaults 0 0                 |
| /dev/dvd        | /media/dvd        | auto     | ro,noauto,user,exec 0 0      |
| /dev/fd0        | /media/floppy     | auto     | noauto,user,sync 0 0         |
| proc            | /proc             | proc     | defaults 0 0                 |
| usbdevfs        | /proc/bus/usb     | usbdevfs | noauto 0 0                   |
| /dev/hda1       | /windows/C        | vfat     | noauto,user 0 0              |
| /dev/hda7       | /windows/D        | ntfs     | ro,noauto,user,umask=022 0 0 |
| /dev/hda9       | /windows/E        | vfat     | noauto,user 0 0              |
| /dev/hda6       | swap              | swap     | pri=42 0 0                   |
|                 |                   |          |                              |

Betrachten Sie nur die Einträge, die mit /dev beginnen; die übrigen dienen Spezialfunktionen des Kernels. Jede Zeile in dieser Datei legt einen Mountpoint fest, wobei eine Zeile aus sechs durch Leerzeichen oder Tabulator getrennten Feldern besteht. Interessant sind an dieser Stelle nur die ersten vier: Sie geben das zu mountende Gerät, also beispielsweise eine Partition oder eine Diskette, den Mountpoint, das verwendete Dateisystem, beispielsweise ReiserFS bei Linux-Partitionen oder VFAT für Windows-Datenträger, und die Mount-Optionen an.

Im Einzelnen haben die Spalten die folgenden Bedeutungen:

#### Spalte 1: Gerätedatei

In der ersten Spalte steht stets die Gerätedatei, über die das Medium angesprochen werden kann. Bei Festplattenpartitionen ist dies also immer eine Gerätedatei der Form /dev/hda1 bzw. /dev/sda1. Geht es um Disketten, steht hier eine der Gerätedateien /dev/fd0 oder /dev/fd1. Für CD-ROM-Laufwerke wird meist nicht der Dateiname der konkreten Gerätedatei eingetragen; stattdessen findet man /dev/cdrom, was dann ein symbolischer Link auf die richtige Gerätedatei ist.

Anstelle eines Gerätes kann hier auch ein Dateisystem angegeben werden, das über das Netzwerk erreichbar ist. Wenn sich im Netz etwa ein NFS-Server namens *server* befindet, der die Home-Verzeichnisse für alle Workstations im Netzwerk speichert, könnte der Eintrag in der Gerätedateispalte auch die Form *server:/export/home* haben.

#### **Spalte 2: Mountpoint**

In der zweiten Spalte wird festgelegt, unter welchem Verzeichnisnamen das eingehängte Dateisystem erreichbar sein soll. Dieses Verzeichnis muss im System bereits vorhanden sein und sollte leer sein. Wenn es nicht leer ist, führt das zu keinem Fehler, aber die Dateien, die "ursprünglich" in diesem Verzeichnis lagen, sind so lange nicht erreichbar, wie das gemountete Dateisystem den Platz blockiert.

Typische Mountpoints für Plattenpartitionen sind / (das Wurzeldateisystem), /usr, /var, /home und /usr/local. Wechselmedien werden unter Linux typischerweise in Verzeichnisse wie /mnt/cdrom und /mnt/floppy gemountet, SuSE Linux weicht hier allerdings vom Üblichen ab und verwendet stattdessen die Verzeichnisnamen /media/floppy, /media/cdrom, /media/dvd, /media/cdrecorder etc.

DOS-/Windows-Partitionen werden von SuSE Linux als /windows/C, /windows/D usw. in den Verzeichnisbaum eingehängt – die "Laufwerksbuchstaben" müssen aber nicht unbedingt mit denen unter Windows übereinstimmen.

#### Spalte 3: Dateisystemtyp

Hier wird angegeben, um welche Art von Dateisystem es sich handelt. Die Unterschiede zwischen den verschiedenen Dateisystemen wurden schon weiter vorne in diesem Kapitel behandelt; in dieser Spalte steht immer das Kürzel, unter dem das Dateisystem dem Linux-Kernel bekannt ist.

| Тур      | Name                        | Beschreibung                                  |
|----------|-----------------------------|-----------------------------------------------|
| ext2     | Second Extended Filesystem  | Das ehemalige Standarddateisystem unter Linux |
| ext3     | Third Extended Filesystem   | ext2-Nachfolger mit Journaling                |
| reiserfs | Reiser Filesystem           | Journaling-Dateisystem                        |
| iso9660  | ISO-9660                    | Standard für CD-ROMs                          |
| vfat     | MS-DOS VFAT                 | Dateisystem von DOS und Windows 95/98/Me      |
| ntfs     | NT Filesystem               | Dateisystem von Windows NT, 2000, XP          |
| hpfs     | High Performance Filesystem | Dateisystem von IBM OS/2                      |
| minix    | Minix-Dateisystem           |                                               |
| nfs      | Network Filesystem          | Netzwerk-Dateisystem, greift auf Server zu    |
| auto     | Auto-Dateisystem            | Kernel versucht, Typ automatisch zu erkennen  |
| swap     | Swap                        | Auslagerung; wird nicht gemountet             |

Eine unvollständige Übersicht möglicher Einträge gibt die folgende Tabelle:

Wenn Sie einen Blick in die Kernel-Konfiguration werfen, werden Sie noch etliche weitere Dateisystemtypen finden – die meisten werden aber eher selten verwendet.

### **Spalte 4: Optionen**

In die vierte Spalte werden Optionen eingetragen, die dem *mount*-Befehl beim Einbinden des Dateisystems übergeben werden sollen. Eine Erklärung dieser Optionen finden Sie im folgenden Abschnitt über das Mounten.

### **Mounten: Manuell und automatisch**

Dateisysteme werden normalerweise beim Betriebssystemstart eingebunden – das gilt in jedem Fall für diejenigen, die vom Linux-System benötigt werden. Einige will man aber vielleicht nicht ständig eingebunden haben, und insbesondere bei Wechseldatenträgern ergibt es sowieso keinen Sinn, schon beim Booten einen Mount-Versuch zu unternehmen.

Daher kann man Datenträger automatisch mounten lassen oder dies manuell vornehmen. Das automatische Mounten funktioniert über die Konfigurationsdatei /*etc/ fstab,* die bereits besprochen wurde – für das manuelle Mounten müssen Sie die Kommandozeile bemühen. Sind Sie mit dem Umgang in der Shell noch nicht vertraut, sollten Sie an dieser Stelle einen Sprung zu *Kapitel 7 Arbeiten auf der Kommandozeile* machen und dort die einführenden Abschnitte lesen. Für das manuelle Mounten sind stets Root-Rechte erforderlich. Geben Sie in der Shell zunächst "su" und dann das Administratorpasswort ein; so werden Sie zum Benutzer *root.* Der Befehl zum Mounten heißt *mount.* Seine Syntax ist stets wie folgt:

mount -t dateisystem -o Optionen Gerätedatei Mountpoint

Um etwa eine Windows-FAT-Partition /dev/hda1 nach /mnt/windows zu mounten, würden Sie den Befehl

mount -t vfat /dev/hda1 /mnt/windows

eingeben. Die Liste der Optionen ist hier leer, dadurch wird mit den Standardeinstellungen für das Dateisystem *vfat* gemountet. Da Linux in den meisten Fällen den Dateisystemtyp einer Partition selbstständig erkennen kann, würde auch die Eingabe

mount /dev/hda1 /mnt/windows

ausreichen. Das Verzeichnis */mnt/windows* muss dabei übrigens existieren – versuchen Sie, ein Dateisystem in ein nicht vorhandenes Verzeichnis zu mounten, erhalten Sie die Fehlermeldung

mount: Mountpunkt /mnt/falsch existiert nicht.

Die Dateisystemangabe hinter "-t" verwendet die gleichen Bezeichnungen, wie sie in der Datei /*etc/fstab* benutzt werden (siehe obige Tabelle). Wollen Sie sehen, welche Typen von Ihrem Kernel unterstützt werden, werfen Sie einen Blick in die Datei /*proc/filesystems*:

- esser@pentium4:~> cat /proc/filesystems
- nodev rootfs
- nodev bdev
- nodev proc
- nodev sockfs
- nodev tmpfs
- nodev shm
- nodev pipefs
- ext2
- minix
- iso9660
- nodev nfs
- nodev devpts
- reiserfs
- nodev usbdevfs
- esser@pentium4:~> \_

Dabei werden aber nur die Dateisysteme angezeigt, deren Unterstützung entweder fest in den Kernel eingebaut wurde oder deren Kernel-Modul gerade geladen ist. Wollen Sie zusätzlich noch die potenziell mit Ihrem Kernel nutzbaren Dateisysteme sehen, schauen Sie in das Modulverzeichnis:

Is -1 /lib/modules/2.4.21-99-athlon/kernel/fs/

### Mount-Rechte für alle

Bevor Sie sich dem Abschnitt über Mount-Optionen widmen, gibt es hier vorab ein Beispiel für eine besonders nützliche Option. Wie bereits erklärt, darf nur der Administrator *root* den *mount*-Befehl verwenden – schließlich wäre es auf einem Mehrbenutzersystem nicht wünschenswert, wenn ein anderer Anwender die Festplatten manipuliert. Dennoch ist es manchmal wünschenswert, allen Anwendern das Recht zum Mounten eines Datenträgers einzuräumen, vor allem bei Wechseldatenträgern wie Disketten, CDs und ZIPs.

Genau dafür gibt es die spezielle Option "user", die in eine Zeile der Mount-Konfigurationsdatei /*etc/fstab* eingetragen und häufig mit "noauto" verwendet wird: "user" erlaubt Anwendern, das Dateisystem zu mounten, "noauto" verhindert ein automatisches Mounten beim Systemstart. Tatsächlich enthält die *fstab*-Datei bei SuSE Linux schon eine Reihe dieser Einträge:

|  | esser@pentium4:~> | cat /etc/fstab | grep user |
|--|-------------------|----------------|-----------|
|--|-------------------|----------------|-----------|

- /dev/cdrecorder /media/cdrecorder auto ro, noauto, user, exec 0 0
- /dev/cdrom /media/cdrom auto ro,noauto,user,exec 0 0
- /dev/dvd /media/dvd auto ro,noauto,user,exec 0 0
- /dev/fd0 /media/floppy auto noauto,user,sync 0 0
- /dev/hda1 /windows/C vfat noauto,user 0 0
- esser@pentium4:~>\_

Wollen Sie nun als Anwender einen der hier beschriebenen Datenträger mounten, geben Sie (z. B. für eine DVD) einfach

mount /media/dvd

ein. Auch alle vom Linux-Installer erkannten Windows-Partitionen lassen sich so mounten.

Nur dank dieser Einstellungen kann auch KDE automatisch CDs und Disketten einbinden: Wenn Sie auf eines der Laufwerkssymbole auf dem KDE-Desktop klicken, wird das *mount*-Kommando ausgeführt, weil in der Konfigurationsdatei das Mounten durch normale Anwender zugelassen wurde.

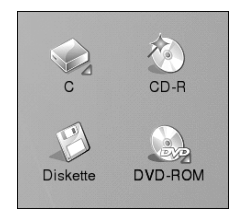

Abb. 4.3: Über diese Icons lassen sich Wechselmedien unter KDE bequem mounten – weil das System so konfiguriert wurde, dies zuzulassen.

### **Mount-Optionen**

An dieser Stelle soll nun noch ein kurzer Überblick über die am häufigsten genutzten Mount-Optionen gegeben werden. Sollen mehrere Optionen gleichzeitig verwendet werden, so sind diese durch Kommata ohne Leerzeichen zu trennen. Ein Beispiel ist "noauto,user,exec". Die Vielzahl der Optionen ist in allgemeine Optionen und solche unterteilt, die nur für bestimmte Dateisysteme anwendbar sind.

#### **Allgemeine Optionen**

Einige Optionen können für jedes Dateisystem verwendet werden, dazu gehören unter anderem die folgenden:

- user: Wurde bereits oben besprochen; erlaubt es Anwendern, das Dateisystem ohne root-Rechte zu mounten.
- nouser: Erlaubt genau dies nicht (Standard).
- ro: Das Dateisystem wird nur mit Leserechten (ro: read-only) gemountet. Das ist sinnvoll, wenn die Daten einer Partition zwar gelesen, aber vor Veränderungen geschützt werden sollen.
- rw: Das Dateisystem wird mit Lese- und Schreibrechten gemountet.
- auto: Das Dateisystem wird beim Booten automatisch gemountet (Standard).
- noauto: Das Dateisystem wird beim Booten nicht gemountet.
- exec: Programme auf dem Dateisystem können ausgeführt werden.
- noexec: Programme d
  ürfen nicht ausgef
  ührt werden, selbst wenn sie die daf
  ür nötigen Attribute haben.
- default: Standardeinstellungen. default entspricht rw,suid,dev,exec,auto,nouser,async.
- remount: Das Dateisystem ist bereits gemountet und wird erneut, aber mit veränderten Optionen gemountet – das ist nur sinnvoll, wenn der mount-Befehl auf der Kommandozeile ausgeführt wird. In der fstab wird man diese Option nie finden.

Eine Auflistung sämtlicher allgemeiner Optionen finden Sie in der Man-Page zu mount.

### Spezialoptionen

Für die meisten Dateisysteme gibt es neben den allgemeinen Optionen noch zusätzliche, die speziell auf das jeweilige Dateisystem zugeschnitten sind. In diesem Abschnitt werden nur die Spezialoptionen für die Windows-Dateisysteme und CDs besprochen; wenn Sie andere Dateisysteme einsetzen wollen, hilft ein Blick in die Man-Page zu *mount*: Dort sind sämtliche Optionen aller von Linux unterstützten Dateisysteme aufgelistet.

#### NTFS und FAT

Windows-Dateisysteme verwenden andere Dateiattribute (*read-only, hidden, system, archive*) als Linux. Das FAT-Dateisystem kennt zudem keine Dateibesitzer oder Gruppen. Wird eines dieser Dateisysteme mit Standardeinstellungen gemountet, gehören alle dort liegenden Dateien dem Systemadministrator *root.* Über die Optionen *uid=nnn, gid=nnn* und *umask=nnn* kann der Zugriff auf die dort gespeicherten Daten vereinfacht werden.

- uid=nnn: Diese Option legt fest, wer aus Linux-Sicht Besitzer der Datei sein soll. Wollen Sie für Ihren normalen Benutzer-Account Lese- und (für FAT-Partitionen) Schreibzugriff einräumen, prüfen Sie zunächst als normaler Anwender mit dem Befehl *id*, welche Benutzer-ID Sie haben. Ändern Sie dann als *root* in der Datei /*etc/fstab* die Optionen für die Windows-Partition von "noauto,user" auf "uid=500,gid=100". Dadurch wird zukünftig die Windows-Partition automatisch gemountet, und Sie erscheinen als Besitzer aller Dateien.
- gid=nnn: Diese Option leistet etwas Ähnliches wie die vorherige, nur wird hier die Gruppen-ID gesetzt. Alle Anwender gehören der Gruppe users mit der Gruppen-ID 100 an.
- umask=nnn: Über diese Option können pauschal bestimmte Rechte an allen Dateien des Dateisystems vergeben werden. In der Regel wird hier aber automatisch ein passender Wert gesetzt.

Ist für eine Windows-Partition die Option *user* gesetzt, werden die Dateirechte beim Mounten durch einen Anwender automatisch so gesetzt, dass er Inhaber dieser Dateien wird. Die *uid*- und *gid*-Optionen sind also nur dann sinnvoll, wenn die Partition schon beim Systemstart gemountet werden soll und der Anwender feststeht, der auf sie zugreifen wird.

#### ISO9660

Das CD-Dateisystem ISO9660 ist in seiner ursprünglichen Form nur eingeschränkt nutzbar, da es zum Beispiel keine langen Dateinamen und keine Unterscheidung von Groß- und Kleinbuchstaben kennt. Daher wurden sowohl in der UNIX- als auch in der Windows-Welt Erweiterungen zu ISO9660 geschaffen.

Unter UNIX/Linux sind dies die so genannten Rockridge Extensions: Diese erlauben lange Dateinamen, UNIX-typische Besitzer- und Gruppeninformationen sowie Rechte. So kann eine CD, die im ISO9660-Format mit Rockridge Extensions gebrannt wurde, unter Linux als vollwertiges UNIX-konformes Dateisystem angesprochen werden. In der Windows-Welt gibt es analog dazu die Joliet Extensions, die ebenfalls lange Dateinamen und einige Windows-spezifische Dinge unterstützen. Beide Erweiterungen lassen sich auch gemeinsam verwenden.

- nojoliet: Unterbindet die Verwendung der Joliet Extensions. Das kann sinnvoll sein, wenn eine CD nur mit Joliet Extensions (und ohne Rockridge Extensions) gebrannt wurde und Sie auf die aus Kompatibilitätsgründen stets vorhandenen "reinen" ISO9660-Daten zugreifen wollen. Die Dateinamen erinnern dann an alte DOS-Zeiten.
- norock: Unterbindet die Verwendung der Rockridge Extensions.
- session=n: Bei einer Multi-Session-CD kann über diese Option die n-te Session gemountet werden. Sind gegenüber der finalen Session Dateien von der CD "gelöscht" worden, kann das Mounten einer älteren Session diese wieder zugänglich machen.

### Prozesse

Eine der wichtigsten Stärken von Linux ist die außergewöhnlich hohe Stabilität. Diese Eigenschaft eines Betriebssystems, das parallele Laufen mehrerer Programme zu ermöglichen und selbst bei einer Fehlfunktion eines Programms den Betrieb aufrechtzuerhalten, wird wesentlich von der Speicher- und Prozessverwaltung beeinflusst.

Prozesse kann man sich vereinfacht als laufende Programme vorstellen: Jedes Mal, wenn Sie ein Programm starten, wird ein Speicherbereich für das Programm reserviert, das Programm selbst wird in einen Teil dieses Speichers geladen, und schließlich wird es in die Prozesstabelle aufgenommen. Mehrere Programme gleichzeitig auszuführen, ist nicht möglich; dafür müsste der Rechner für jedes Programm einen eigenen Prozessor besitzen. Tatsächlich teilen sich also alle laufenden Programme die Rechenzeit eines einzigen Prozessors. Selbst auf Mehrprozessorsystemen laufen in der Regel deutlich mehr Programme als es Prozessoren gibt, so dass für diese das Gleiche gilt.

Die Kunst des Betriebssystems liegt nun darin, die Rechenzeit in kleinsten Scheiben auf die aktiven Programme zu verteilen. Dafür besitzt das System einen Mechanismus, mit dem es einen Prozess starten, anhalten und später fortsetzen kann. Auch wenn Sie nur auf den Bildschirm schauen und kein Programm irgendeiner sichtbaren Aktivität nachgeht, läuft dieser Vorgang des Unterbrechens und Weiterreichens der Prozessorzeit an den nächsten Prozess in der Warteliste ständig ab.

### Präemptives Multitasking

Ältere Windows-Versionen (3.x) und auch MacOS (bis Version 9) arbeiten mit einem System, das sich "kooperatives Multitasking" nennt. Was hier sehr positiv und freundlich klingt, hat einen entscheidenden technischen Nachteil.

Mit kooperativ ist nicht das Betriebssystem gemeint, sondern es drückt die Hoffnung aus, dass alle laufenden Programme sich kooperativ verhalten: Dort kann nämlich nur dann ein anderer Prozess Rechenzeit erhalten, wenn der gerade laufende freiwillig auf eine Fortsetzung verzichtet.

Aktuelle Betriebssysteme setzen stattdessen auf präemptives Multitasking: Hier kontrolliert das System die Prozesse und lässt nicht zu, dass ein Programm alle Ressourcen an sich zieht und so andere Prozesse nicht mehr zur Ausführung gelangen.

#### Prozessverwaltung

Auf die Prozesse kann vielfältig Einfluss genommen werden. Die einfachsten Dinge sind banal: Sie können neue Prozesse starten – etwa durch Aufruf eines Programms aus dem Startmenü –, Sie können sie anhalten und fortsetzen oder komplett beenden. Außerdem lässt sich die so genannte Prozesspriorität verändern, so dass ein Prozess "wichtiger" als andere wird. Das ist beispielsweise interessant, wenn Sie auf einem stark ausgelasteten System eine CD brennen wollen: Sie können das Brennprogramm mit maximaler Priorität laufen lassen, um "verbrannte" CDs zu vermeiden.

Die Prozesse verwalten Sie mit der Konsole. Die Shell bietet eine Reihe von Befehlen, mit denen dies sehr effektiv ist. Wer es lieber grafisch will, kann das KDE-Programm *ksysguard* verwenden, das sich über *System* > *Überwachung* > *Systemüberwachung* aufrufen lässt.

Dieses bietet eine Ansicht aller laufenden Prozesse wahlweise nach Prozessnummer sortiert oder in einer Baumansicht, die darstellt, welcher Prozess von welchem gestartet wurde: Ruft ein Prozess einen zweiten auf, so heißt der erste *Vater* des zweiten, der zweite heißt *Sohn*. Im Englischen wird statt *Vater* die Bezeichnung *Parent* verwendet, was in einer etwas steifen Übersetzung *Elternteil* hieße.

|                         |                    |         | )        |          |           |          |       |          |                     |
|-------------------------|--------------------|---------|----------|----------|-----------|----------|-------|----------|---------------------|
| ensor-Browser Sensortyp | Systemlast Prozess | tabelle |          |          |           |          |       |          |                     |
| Wiocalhost              |                    |         |          |          |           |          |       |          |                     |
|                         | Name               | PID     | Nutzer % | System % | Priorität | Vm-Größe | VmRss | Benutzer | Befehl              |
|                         | W KHOLO            | 550     | 0.00     | 0.00     | U         | v        | 14    | root     |                     |
|                         | <u>III</u> kicker  | 11541   | 0.25     | 0.00     | 0         | 33256    | 10248 | esser    | kdeinit: kicker     |
|                         | -\$kinoded         | 8       | 0.00     | 0.00     | 0         | 0        | 12    | root     |                     |
|                         | -%kio_uiserver     | 11664   | 0.00     | 0.00     | 0         | 25320    | 4004  | esser    | kdeinit: kio_uiser  |
|                         | 🏶 kjournald        | 13      | 0.00     | 0.00     | 0         | 0        | 12    | root     |                     |
|                         | -\$kjournald       | 230     | 0.00     | 0.00     | 0         | 0        | 12    | root     |                     |
|                         | -%klauncher        | 11520   | 0.00     | 0.00     | 0         | 25608    | 5536  | esser    | kdeinit: klaunche   |
|                         | - 🖹 klipper        | 11547   | 0.00     | 0.00     | 0         | 25624    | 2896  | esser    | kdeinit: klipper    |
|                         | - 🚸 klogd          | 5610    | 0.00     | 0.00     | 0         | 2344     | 308   | root     | /sbin/klogd         |
|                         | - S knotify        | 11533   | 0.00     | 0.00     | 0         | 29856    | 2248  | esser    | kdeinit: knotify    |
|                         | \$\$ksmserver      | 11536   | 0.00     | 0.00     | 0         | 23604    | 1620  | esser    | kdeinit: ksmserv    |
|                         | - & ksoftirqd_CPU0 | 4       | 0.00     | 0.00     | 19        | 0        | 12    | root     |                     |
|                         | -                  | 5       | 0.00     | 0.00     | 0         | 0        | 12    | root     |                     |
|                         | ksysguard          | 32438   | 4.00     | 0.50     | 0         | 26116    | 16056 | esser    | ksysguard           |
|                         | L 🔍 ksysguardd     | 32439   | 0.50     | 0.50     | 0         | 1972     | 844   | esser    | ksysguardd          |
|                         | + kupdated         | 7       | 0.00     | 0.00     | 0         | 0        | 12    | root     |                     |
|                         | - 133 kwrited      | 11554   | 0.00     | 0.00     | 0         | 24548    | 1008  | esser    | kdeinit: kwrited    |
|                         | - 🖓 login          | 6366    | 0.00     | 0.00     | 0         | 2324     | 16    | root     | login root          |
|                         | bash               | 6989    | 0.00     | 0.00     | 0         | 2832     | 16    | root     | -bash               |
|                         | -@lvm-mpd          | 25973   | 0.00     | 0.00     | -20       | 0        | 12    | root     |                     |
|                         | •                  |         |          |          |           |          |       |          | <b>+</b> 1 <b>+</b> |
|                         |                    |         |          |          | 10        |          | -     |          |                     |

Abb. 4.4: ksysguard zeigt im Tab Prozesstabelle die Baumstruktur der laufenden Prozesse an.

Daneben bietet dieses Programm noch eine grafische Übersicht der CPU-Auslastung, die recht hübsch anzusehen ist: In vier Teilfenstern finden Sie laufend aktualisierte Informationen zu CPU-Last, Speicher- und Swap-Verwendung.

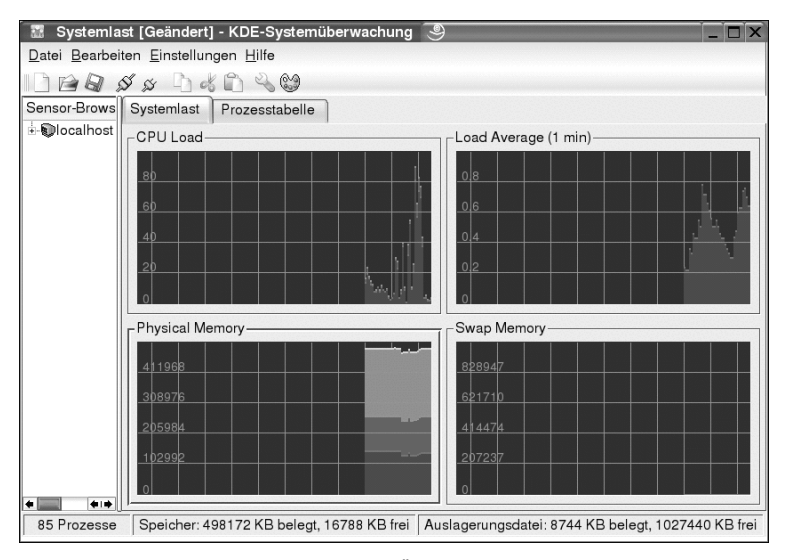

Abb. 4.5: Dazu gibt es noch eine grafische Übersicht der Auslastung.

Ein Fenster allein mit der Prozesstabelle, ohne Auslastungs-Tab, erhalten Sie übrigens durch Eingabe von "kpm" in das Schnellstartfenster (Alt+F2) oder in einer Konsole. Leider lässt sich mit den Prozessen an dieser Stelle nicht viel machen: Sie können markiert und per Klick auf *Beenden (kill*) beendet werden.

Falls auch GNOME installiert ist, können Sie dessen leistungsfähigeres Programm *System Monitor* verwenden: Dieses bietet zwar keine Baumansicht, kann dafür aber beliebige *Signale* an ausgewählte Prozesse schicken. Auf die Bedeutung dieser Signale, mit denen Sie jedes laufende Programm beispielsweise unterbrechen und wieder fortsetzen können, wird in einem der nächsten Abschnitte noch detailliert eingegangen. Es kann über *System > Weitere Programme > System-Monitor* aufgerufen werden.

| 🕞 System-Monitor 🥘                                             |          |                     |                   | Ĭ                | _ 🗆 ×    |
|----------------------------------------------------------------|----------|---------------------|-------------------|------------------|----------|
| <u>D</u> atei <u>B</u> earbeiten <u>A</u> nsicht <u>H</u> ilfe |          |                     |                   |                  |          |
| Prozessliste System-Monitor                                    |          |                     |                   |                  |          |
|                                                                |          |                     |                   |                  | 1 = 1    |
| <u>S</u> uchen:                                                |          |                     | <u>A</u> nsicht ( | Alle Prozesse    | •        |
| Prozessname 💌                                                  | Benutzer | Speicher<br>29,5 MB | % CPU             | Kennung<br>29048 | <b>†</b> |
| ▽ 🖪 kdeinit: konsole                                           | esser    | 16,0 MB             | 0                 | 18074            |          |
| ▽ <b>■</b> bash                                                | esser    | 1,7 MB              | 0                 | 27523            |          |
| ssh                                                            | esser    | 2,1 MB              | 0                 | 29639            |          |
| ▽ <b>■</b> bash                                                | esser    | 1,6 MB              | 0                 | 25351            |          |
| ssh                                                            | esser    | 1,9 MB              | 0                 | 25361            |          |
| ▽ <b>■</b> bash                                                | esser    | 1,6 MB              | 0                 | 23300            |          |
| ssh                                                            | esser    | 1,8 MB              | 0                 | 28917            |          |
| ▽ <b>■</b> bash                                                | esser    | 1,6 MB              | 0                 | 23289            |          |
| ssh                                                            | esser    | 1,9 MB              | 0                 | 23299            |          |
| ⊽ <b>■</b> bash                                                | esser    | 1,6 MB              | 0                 | 19609            |          |
| ssh                                                            | esser    | 1,8 MB              | 0                 | 19619            |          |
| ▽ <b>■</b> bash                                                | esser    | 1,7 MB              | 0                 | 18166            |          |
| ssh                                                            | esser    | 1,8 MB              | 0                 | 23508            |          |
| ▽ <b>■</b> bash                                                | esser    | 1,6 MB              | 0                 | 18076            |          |
| ssh                                                            | esser    | 1,9 MB              | 0                 | 28911            |          |
| ▽ 🖪 kdeinit: konsole                                           | esser    | 6,5 MB              | 0                 | 11572            |          |
| ▽ <b>■</b> bash                                                | esser    | 408 K               | 0                 | 18040            |          |
| less                                                           | esser    | 148 K               | 0                 | 18055            |          |
| ▽ <b>■</b> bash                                                | esser    | 1,2 MB              | 0                 | 11573            |          |
| vim                                                            | esser    | 2,4 MB              | 0                 | 25853            |          |
| kdeinit: kwin                                                  | esser    | 10,2 MB             | 0                 | 11537            |          |
| ∀ kdesu                                                        | esser    | 13,7 MB             | 0                 | 32467            |          |
| ⊽ su                                                           | root     | 1,1 MB              | 0                 | 32474            |          |
| ∀ kdesu_stub                                                   | root     | 460 K               | 0                 | 32475            |          |
| ▽ 🛢 bash                                                       | root     | 1,2 MB              | 0                 | 32478            |          |
| y2controlcenter                                                | root     | 10,6 MB             | 0                 | 32492            | +        |
| konguerer (11e7re elsus socket                                 | r        | 7 1 MD              | ^                 | 2255             | •        |
| Mehr Info >>                                                   |          |                     |                   | Prozess be       | enden    |
|                                                                |          |                     |                   |                  |          |

Abb. 4.6: Der GNOME-System-Monitor ist eine Alternative zu ksysguard, die aber nur zur Verfügung steht, wenn GNOME installiert wurde.

### **Prozesse in der Shell**

Wollen Sie sich in der Shell einen Überblick über laufende Prozesse verschaffen, gibt es dafür zwei Möglichkeiten in Form der beiden Tools *ps* (process status) und *top. ps* ist eines der Standard-Tools, die es auf jeder UNIX-Maschine gibt. Wird es ohne Parameter aufgerufen, zeigt es vereinfacht gesagt alle Prozesse an, die vom aufrufenden Anwender gestartet wurden und in einem Terminal oder als X-Anwendung laufen:

- esser@pentium4:~> ps
- PID TTY TIME CMD
- 2061 pts/0
   00:00:00 bash
- 2088 pts/0 00:01:44 Xvnc
- 2094 pts/0
   00:00:00 startkde
- 2134 pts/0
   00:00:00 kwrapper
- 2146 pts/0
   00:00:00 kinternet
- 2159 pts/2
   00:00:00 bash
- 2161 pts/3 00:00:00 bash
- 2167 pts/4 00:00:00 bash
- 2970 pts/5
   00:00:00 bash
- 3001 pts/6 00:00:00 bash
- 3139 pts/0 00:00:00 ps
- esser@pentium4:~>\_

Durch zusätzliche Optionen, die ohne das übliche "-" angegeben werden, kann die Ausgabe von *ps* erweitert werden. Die Option "a" (alle) ergänzt Prozesse aller Anwender, "u" (user) zeigt zu jedem Prozess den Benutzernamen an, "x" zeigt Prozesse, die zu keinem Terminal und nicht zu X gehören (darunter beispielsweise alle Daemon-Prozesse), und "w" (wide) verlängert die Ausgabezeile – prinzipiell versucht ps, die volle Kommandozeile anzuzeigen, mit der ein Prozess gestartet wurde, ab einer bestimmten Länge wird aber abgeschnitten. Mit "w" erhält man wieder mehr Informationen, für stärkere Wirkung kann "w" auch mehrfach verwendet werden. Die Optionen lassen sich kombinieren, etwa zum Aufruf "ps auxwww":

#### esser@pentium4:~> ps auxwww

| USER | PID | %CPU | %MEM | VSZ | RSS | ГТҮ | STAT S | TART  | TIME C | OMMAND    |
|------|-----|------|------|-----|-----|-----|--------|-------|--------|-----------|
| root | 1   | 0.0  | 0.0  | 448 | 220 | ?   | S      | 09:46 | 0:05   | init [5]  |
| root | 2   | 0.0  | 0.0  | 0   | 0   | ?   | SW     | 09:46 | 0:00   | [keventd] |

■ [...]

esser 2088 1.0 2.1 13288 11004 pts/0 S 10:01 1:54 Xvnc :1 desktop X -httpd /usr/share/vnc/classes -auth /home/esser/.Xauthority -geometry 1024x768 -depth 16 -rfbwait 120000 -rfbauth /home/esser/.vnc/passwd -rfbport 5901

esser 2094 0.0 0.2 2560 1208 pts/0 S 10:01 0:00 /bin/sh /opt/kde3/bin/startkde

esser@pentium4:~>\_

Wie Sie sehen, können solche Ausgabezeilen recht lang werden. Die letzte Ausgabe bestand aus 81 Zeilen und wurde hier nur verkürzt abgedruckt. Über die Spalte *COMMAND* lassen sich die laufenden Prozesse identifizieren. Sie können einem Prozess nun mit dem *kill*-Befehl ein Signal senden, um ihn zu unterbrechen, fortzusetzen oder ganz zu beenden. Welche Signale es gibt und wie Sie *kill* aufrufen, zeigt der folgende Abschnitt. Anders als *ps* gibt *top* eine ständig aktualisierte Übersicht der Prozesse aus, die am meisten CPU-Zeit verbrauchen. Wenn Sie die Auslastung eine Weile mit *top* beobachten, erhalten Sie eher einen Überblick über die Vorgänge als beim einmaligen Aufruf von *ps*.

| 🖫 е   | esser@ | linux:~ | /Do    | cumer   | nts-E             | Befeh       | Isfer      | nst          | er 2 - I   | Konsole        | 9                    | - 🗆 X |
|-------|--------|---------|--------|---------|-------------------|-------------|------------|--------------|------------|----------------|----------------------|-------|
| Sitzu | ng Bea | rbeiten | An     | sicht L | eseze             | eichen      | Eir        | nste         | ellunge    | n Hilfe        |                      |       |
| ton - | 21:50: | 11 un 4 | dai    | us. 1   | :08.              | 8 1156      | rs.        | lr           | nad au     | erage: 1.      | 33. 0.68. 0.31       |       |
| Tasks | : 79 t | otal.   | 5      | runnin  | 1. 7 <sup>4</sup> | 1 slee      | vino       | . <b>.</b> . | e st       | opped.         | 0 zombie             | -     |
| Cpu(s | ): Z.  | 6% user |        | 1.0%    | syster            | n, 6        | .0%        | nic          | ce, 9      | 6.4% idle      |                      |       |
| Mem : | 5149   | 60k tot | al,    | 466     | 7972.k u          | used,       | 4          | 810          | 68k fre    | ee, <b>114</b> | 3 <b>04k</b> buffers |       |
| Swap: | 10361  | 84k tot | al,    | 8       | 372 k (           | used,       | 102        | 72           | IZk fro    | ee, <b>216</b> | 169k cached          |       |
|       |        |         |        |         |                   |             |            |              |            |                |                      |       |
| PID   | USER   | PR      | NI     | VIRT    | RES               | SHR         | S %C       | PU           | ×MEM       | TIME+          | Command              |       |
| 9958  | esser  | 15      | . 0    | 888     | 888               | 696         | R 1        | 1.3          | 0.2        | 0:00.25        | top                  |       |
| 28811 | esser  | 15      | 0      | 17916   | 13m               | 10m         | 5 1        | 0            | 2.7        | 0:31.79        | kdeinit              |       |
| 20002 | root   | 15      |        | 10106   | 17.               | 1501        | н с<br>0 с |              | 3.0        | 0:10.15        | A<br>blainit         |       |
| 20700 | esser  | 10      | 0      | 21956   | 21m               | 10m         | 20         | .3           | 3.5        | 0:39.59        | kdeinit              |       |
| 9959  | CSSCI. | 15      | ő      | 524     | 524               | 456         | 5 6        | 1.3          | 4.J<br>0 1 | 0.21.34        | sleen                |       |
| 1     | root   | 15      | õ      | 92      | 76                | 48          | SE         | 1.0          | 0.0        | 0:05.18        | init                 |       |
| Î     | root   | 15      | õ      | 0       | .0                | 0           | S 6        | 0.0          | 0.0        | 0:00.44        | keventd              |       |
| 3     | root   | 34      | 19     | ě       | Ő                 | Ó           | S C        | 0.0          | 0.0        | 0:00.33        | ksoftirgd_CPU0       |       |
| 4     | root   | 15      | 0      | 0       | 0                 | 0           | S C        | 0.0          | 0.0        | 0:02.21        | kswapd               |       |
| 5     | root   | 25      | 0      | 0       | 0                 | 0           | S C        | 0.0          | 0.0        | 0:00.00        | bdflush              |       |
| 6     | root   | 15      | 0      | 0       | 0                 | 0           | S C        | 0.0          | 0.0        | 0:00.22        | kupdated             |       |
| 7     | root   | 15      | 0      | 0       | 0                 | 0           | S 0        | 0.0          | 0.0        | 0:01.32        | kinoded              |       |
| 9     | root   | 25      | 0      | 0       | 0                 | 0           | S C        | 0.0          | 0.0        | 0:00.00        | mdrecoveryd          |       |
| 12    | root   | 15      | 0      | 0       | 0                 | 0           | SE         | 0.0          | 0.0        | 0:01.44        | kreiserfsd           |       |
| 644   | root   | 15      | 0      | 6       | 572               | 476         | 5 6        | 1.0          | 0.0        | 0:00.00        | khubd                |       |
| 4086  | root   | 15      | 0      | 1324    | 1224              | 475         | 5 6        | 1.0          | 0.1        | 0:00.90        | systoga              |       |
| 4290  | root   | 15      | 0      | 612     | 612               | 524         | 20         | 1.0          | 0.3        | 0:00.11        | Rioga                |       |
| 4315  | hin    | 15      | 6      | 300     | 300               | 232         | 26         | 1.0          | 0.1        | 0.00.55        | nortman              |       |
| 4438  | root   | 15      | ด้     | 984     | 888               | 716         | 56         | 1.0          | 0.1        | 0:00.01        | sshd                 |       |
| 4635  | root   | 16      | õ      | 1256    | 1256              | 1000        | s e        | 1.0          | 0.2        | 0:00.79        | master               |       |
| 4688  | at     | 15      | õ      | 324     | 308               | 260         | S C        | 0.0          | 0.1        | 0:00.00        | atd                  |       |
| 4718  | root   | 15      | 0      | 620     | 620               | 544         | S G        | 0.0          | 0.1        | 0:00.03        | cron                 |       |
| 4816  | root   | 15      | 0      | 664     | 656               | 536         | S C        | 0.0          | 0.1        | 0:00.38        | nscd                 |       |
| 4817  | root   | 15      | 0      | 664     | 656               | 536         | S 0        | 0.0          | 0.1        | 0:00.05        | nscd                 |       |
| 4818  | root   | 15      | 0      | 664     | 656               | 536         | S C        | 0.0          | 0.1        | 0:00.19        | nscd                 |       |
| 4819  | root   | 15      | 0      | 664     | 656               | 536         | SG         | 0.0          | 0.1        | 0:00.01        | nscd                 |       |
| 4820  | root   | 15      | 0      | 664     | 656               | 536         | SE         | 0.0          | 0.1        | 0:00.06        | nscd                 |       |
| 4821  | root   | 15      | U      | 664     | 656               | 536         | 5 6        | 0.0          | 0.1        | 0:00.15        | nscd                 |       |
| 4022  | root   | 15      | 0      | 400     | 260               | 200         | 5 0        | 1.0          | 0.1        | 0.00.00        | lisca<br>kdm         |       |
| 4898  | root   | 16      | 6      | 1076    | 1076              | 760         | 5 6        | 1.0          | 0.1        | 0.00.00        | login                |       |
| 4899  | root   | 20      | A      | 56      | 4                 | 4           | SE         | 0            | 0.0        | 0:00.01        | mingettu             |       |
| 4900  | root   | 20      | ŏ      | 60      | 4                 | 4           | Se         | 0.0          | 0.0        | 0:00.02        | mingettu             |       |
| 4901  | root   | 20      | ó      | 56      | 4                 | 4           | SC         | 0.0          | 0.0        | 0:00.01        | mingetty             |       |
| 4902  | root   | 20      | 0      | 56      | 4                 | 4           | S C        | 0.0          | 0.0        | 0:00.02        | mingetty             |       |
| 4903  | root   | 20      | 0      | 56      | 4                 | 4           | S 0        | 0.0          | 0.0        | 0:00.04        | mingetty             |       |
| 5733  | esser  | -51     | 0      | 5748    | 5744              | 4420        | S 0        | 0.0          | 1.1        | 0:17.20        | artsd                |       |
| 18561 | root   | 15      | 0      | 780     | 776               | 644         | S C        | 0.0          | 0.2        | 0:00.01        | xinetd               |       |
| 28349 | root   | 15      | 0      | 1600    | 1600              | 1244        | 5 6        | 0.1          | 0.3        | 0:00.13        | bash                 |       |
| 28665 | root   | 15      | 0      | 244     | 200               | 164         | 50         | 0.1          | 0.0        | 0:00.03        | ancped               |       |
| 20003 | root   | 15      | U<br>C | 1380    | 1376              | 1024        | 50         | 1.0          | U.J        | 0:00.01        | Kan<br>kdo           | 1.00  |
| 20750 | esser  | 15      | 0      | 1230    | 1730              | 1024        | 3 U        |              | 0.2        | 0:00.05        | kac<br>kdoinit       |       |
| 28753 | esser  | 15      | р<br>р | 12624   | 12m               | J320<br>12m | 5 6        | 0.0          | 25         | 0:00.23        | kdeinit              |       |
| 28756 | esser  | 15      | ē.     | 13892   | 13m               | 13m         | SF         | 1.0          | 2.7        | 0:00.37        | kdeinit              | 1     |
| 10100 | 00001  | - 10    | v      | 20076   | 2011              | 200         |            |              |            | 0.00101        |                      | •     |
| 1     |        |         |        |         |                   |             |            |              |            |                |                      |       |

Abb. 4.7: Top aktualisiert alle paar Sekunden die Anzeige der Prozesse, sortiert nach erzeugter CPU-Last.

### Signale

Prozesse können miteinander über Signale kommunizieren. Einige der Signale haben dabei eine besondere Bedeutung:

- SIGHUP (1): Das "Hangup"-Signal wird von einem Prozess an alle Kinderprozesse geschickt, wenn er beendet wird: Die übliche Wirkung ist, dass auch alle Kinderprozesse sofort beendet werden. Klassisch ist das Beenden einer Shell durch Schließen des Konsolenfensters: Wurden aus dieser Shell heraus andere X-Window-Anwendungen gestartet, so werden diese beim Schließen der Konsole ebenfalls geschlossen. Einige Programme wehren sich gegen diesen Zwangstod und ignorieren das Hangup-Signal. Das kann man auch selbst bewirken, indem man ein Programm über "nohup programmname &" startet: *Nohup* (No hangup) fängt SIGHUP ab und ignoriert es.
- SIGKILL (9): Das Kill-Signal wird verwendet, um einen Prozess abrupt und sofort zu beenden. Im Gegensatz zu SIGTERM (15) hat er keine Chance, noch Dateien zu schließen oder den Speicherinhalt zu sichern. Mit dem Kill-Signal werden typischerweise Prozesse abgeschlossen, die abgestürzt sind und auf nichts mehr reagieren.
- SIGSEGV (11): Das Segmentation-Violation-Signal (Speicherverletzung) wird vom System an einen Prozess geschickt, der versucht, außerhalb des für ihn freigegebenen Speicherbereichs zu arbeiten. Linux lässt so etwas nicht zu und beendet daher auf diese Weise jeden Prozess, der diesen Fehler macht.
- SIGTERM (15): Das Terminate-Signal fordert einen Prozess auf, sich zu beenden. Er wird dann in der Regel dafür sorgen, dass der Programmabbruch geregelt vor sich geht, also etwa offene Dateien geschlossen werden. Einige grafische Anwendungen reagieren auf SIGTERM sogar mit einem Hinweis-Fenster, nach dessen Bestätigung sie sich beenden. Soll ein Programm von der Konsole aus abgeschossen werden, ist SIGTERM immer das Signal, mit dem dies zuerst versucht werden sollte. Nur wenn der Prozess auf SIGTERM nicht reagiert, wird SIGKILL (9) eingesetzt.
- SIGCONT (18): Über das Continue-Signal wird ein Prozess aufgefordert, mit seiner Arbeit fortzufahren, nachdem er mit dem Signal SIGSTOP (19) vorübergehend angehalten wurde.
- SIGSTOP (19): Dieses Signal hält einen Prozess vorübergehend an. Er kann später mit SIGCONT (18) fortgesetzt werden.

Eine kurze Übersicht aller unter Linux eingesetzten Signale hält die Man-Page zu *sig-nal(7)* bereit, die mit dem Befehl

man 7 signal

aufgerufen werden kann. Die Handbuchnummer 7 ist wichtig, da es noch einen anderen Eintrag mit Namen "signal" gibt.

|                                                                                                    | lifezentrum S                                                                                                    | )                                                                                                    | -                                                                                                    |  |
|----------------------------------------------------------------------------------------------------|----------------------------------------------------------------------------------------------------|----------------------------------------------------------------------------------------------------|----------------------------------------------------------------------------------------------------|--|
| Datei Bearbeiten Ansicht Gehe zu E                                                                                                    | instellungen <u>H</u> ilfe                                                                                                    |                                                                                                    |                                                                                                    |  |
| 10008R88                                                                                                    |                                                                                                    |                                                                                                    |                                                                                                    |  |
| Content Links     Suchen     Suchen | SIGHUP<br>SIGHUP<br>SIGINT<br>SIGUTT<br>SIGINS<br>SIGTRAP<br>SIGABRT<br>SIGUNSES<br>SIGUTS<br>SIGUTS<br>SIGUTS<br>SIGUTS<br>SIGUTS<br>SIGSTER<br>SIGSTER<br>SIGSTER<br>SIGSTER<br>SIGSTER<br>SIGTTN<br>SIGTOU<br>SIGIO<br>SIGIO<br>SIGCOU | 1 A<br>2 A<br>3 A<br>4 A<br>5 CG<br>6 C<br>7 AG<br>8 C<br>9 AEF<br>10 A<br>11 C<br>12 A<br>13 A<br>14 A<br>15 A<br>16 AG<br>17 B<br>18<br>19 DEF<br>21 D<br>22 D<br>23 AG<br>23 AG<br>25 AG | Verbindung beendet (Aufgehangt)<br>Interrupt-Signal von der Tastatur<br>Quit-Signal von der Tastatur<br>Palsche Instruktion<br>Vormachung/Stop Punkt<br>Abbruch<br>Nicht verwendet<br>Fliesskomma Überschretung<br>Beendigungsignal<br>Benutzer-definiertes Signal 1<br>Ungültige Spektnerreferenz<br>Benutzer-definiertes Signal 1<br>Schreiben in eine Pipeline ohne Lesen<br>Zeitsignal von allemm (1).<br>Beendigungssignal<br>Stack-Fehler im Koprozessor<br>Kind-Prozess beendet<br>Weeterfahren, wenn gestoppt<br>Prozesstop<br>Stop getipt an einem TTY<br>TTY Eingabe für Hintergrundsprozesse<br>ETA Ausgabe für Hintergrundsprozesse<br>EAA Fehler |  |
|                                                                                                    | SIGVTALRM                                                                                                    | 26 AG                                                                                                    | Virtueller Zeitalarm (???)                                                                                                    |  |
|                                                                                                    | SIGPROF                                                                                                    | 27 AG                                                                                                    | Profile Signal                                                                                                    |  |
|                                                                                                    | STGWINCH                                                                                                    | 29 BG                                                                                                    | Fenster Grössenänderung                                                                                                    |  |

Abb. 4.8: Die Man-Page zu signal(7) enthält eine Auflistung aller Signale mit Kurzbeschreibung (hier ein im KDE-Hilfezentrum angezeigter Ausschnitt).

Will man ein Signal an einen Prozess schicken, muss man seine Prozessnummer (englisch: *Process ID*, PID) kennen. Diese steht in der Spalte *PID* der *ps*-Ausgabe. Der einfachste Aufruf von *kill* hat die Form "kill PID" und sendet ihm das Signal SIGTERM (15), also beispielsweise

kill 3443

um einen Prozess mit der PID 3443 zu beenden. Soll ein anderes Signal verschickt werden, etwa SIGKILL (9), um den Prozess sofort zu beenden, so wird das Signal mit einem vorangestellten Minus als Option angegeben, zum Beispiel:

■ kill -9 3443

Auch alle oben erwähnten Signale können so verwendet werden. Testen Sie das doch einmal mit den Signalen SIGSTOP und SIGCONT: Starten Sie probeweise den KDE-Editor Kate und finden Sie auf einer Konsole dessen Prozess-ID heraus. Natürlich können Sie, wie oben beschrieben, die Ausgabe von "ps auxw" untersuchen, einfacher geht es aber mit dem Befehl

pidof kate

Ist die gefundene Prozess-ID beispielsweise 4321, schicken Sie ihm das Signal SIGSTOP (19):

kill -19 4321

Versuchen Sie nun, im Editor-Fenster etwas einzugeben: Es wird Ihnen nicht gelingen. Ziehen Sie ein anderes Fenster über das Kate-Fenster hinweg, entstehen hässliche Artefakte (siehe nachfolgende Abbildung): Selbst die Aktualisierung des Fensterinhalts funktioniert nicht mehr, denn der Prozess ist deaktiviert.

| N.                                                                                           | Untitle                                                                                      | d (modif                                                                                                    | ied) - Untitled                                                                                                    | 9                                                                                    |                                                                            |                                                                                                  |                                                                                                    |                                        |                       | - 🗆 X |
|----------------------------------------------------------------------------------------------|----------------------------------------------------------------------------------------------|----------------------------------------------------------------------------------------------------|----------------------------------------------------------------------------------------------------|--------------------------------------------------------------------------------------|----------------------------------------------------------------------------|--------------------------------------------------------------------------------------------------|----------------------------------------------------------------------------------------------------|----------------------------------------|-----------------------|-------|
| File                                                                                         | Edit                                                                                         | Search                                                                                                    | Preferences                                                                                                    | Shell                                                                                | Macro                                                                      | Windows                                                                                          |                                                                                                    |                                        |                       | Help  |
| Untit                                                                                        | led byte                                                                                     | e 2020, co                                                                                                    | ol 0, 2020 bytes                                                                                                    |                                                                                      |                                                                            |                                                                                                  |                                                                                                    |                                        |                       |       |
| 1                                                                                            | esse                                                                                         | r@serve                                                                                                    | r:~/Daten/S                                                                                                    | Sybex/                                                                               | SuSE-2                                                                     | 003/Bilde                                                                                        | r/kap03> 11                                                                                                    |                                        |                       |       |
| 1<br>2<br>3<br>4<br>5<br>6<br>6<br>7<br>7<br>8<br>9<br>10<br>11<br>12<br>13<br>14            | esse<br>insg<br>-rw-<br>-rw-<br>-rw-<br>-rw-<br>-rw-<br>-rw-<br>-rw-<br>-rw                  | r@serve<br>esamt 1<br>rr<br>rr<br>rr<br>rr<br>rr<br>rr                                                                                                    | r:~/Daten/S<br>204<br>1 esser<br>1 esser<br>1 esser<br>1 esser<br>1 esser<br>1 esser<br>1 esser<br>1 esser<br>1 esser<br>1 esser<br>1 esser | Sybex/<br>us<br>us<br>us<br>us<br>us<br>us<br>us<br>us<br>us<br>us<br>us<br>us<br>us | SuSE-2<br>ers<br>ers<br>ers<br>ers<br>ers<br>ers<br>ers<br>ers<br>ers<br>s | 003/Bilde:<br>211613<br>38194<br>19573<br>150124<br>153672<br>215492<br>50920<br>188502<br>21399 | r/kap03> 11<br>2003-05-11<br>2003-05-11<br>2003-05-11<br>2003-05-11<br>2003-05-11<br>2003-05-11<br>2003<br>2003<br>2003 | 02:02<br>02:02<br>02<br>02<br>02<br>02 | google.p:<br>hilfa-in |       |
| 14<br>15<br>16<br>17<br>18<br>20<br>21<br>22<br>23<br>24<br>25<br>26<br>27<br>28<br>29<br>30 | esse<br>esse<br>esse<br>insg<br>drwx<br>drwx<br>drwx<br>drwx<br>drwx<br>drwx<br>drwx<br>drwx | reserve<br>reserve<br>esamt 7<br>r-xr-x<br>r-xr-x<br>r-x | r:-/Daten/s<br>r:-/Daten/s<br>r:-/Date                                                                                                    | Ape                                                                                  | 51                                                                         |                                                                                                  |                                                                                                    |                                        |                       |       |
| 31<br>32<br>33<br>34<br>35                                                                   | esse<br>insg<br>esse                                                                         | r@serve<br>esamt D<br>r@serve                                                                                                    | 5                                                                                                    |                                                                                      |                                                                            |                                                                                                  |                                                                                                    |                                        |                       |       |

Abb. 4.9: Zieht man ein Fenster über ein anderes hinweg, dessen Prozess deaktiviert wurde, kann auch der Fensterinhalt nicht aktualisiert werden: Es entstehen Artefakte.

Wenn Sie in die Prozesstabelle schauen, finden Sie als Statusinformation ein "T":

esser@pentium4:~> ps auxw|grep kate
esser 4321 0.3 3.0 25256 15636 pts/6 T 13:59 0:01 kate
esser 4383 0.0 0.1 1764 688 pts/0 S 14:06 0:00 grep kate
esser@pentium4:~>\_

Dieser Buchstabe zeigt an, dass der Prozess angehalten wurde. Wecken Sie den Prozess nun wieder auf; das geht mit dem Signal SIGCONT (18):

kill -18 4321

Sofort wird der Fensterinhalt wiederhergestellt, und es erscheinen sogar die Zeichen, die Sie eingegeben haben, während der Prozess inaktiv war: Es geht nichts verloren. Ein erneuter Blick in die Prozesstabelle bestätigt, dass Kate nun wieder aktiv ist:

- esser@pentium4:~> ps auxw|grep kate
- esser 4321 0.2 3.0 25308 15692 pts/6 S 13:59 0:01 kate
- esser 4387 0.0 0.1 1764 688 pts/0 S 14:10 0:00 grep kate
- esser@pentium4:~>

Anstelle des "T" erscheint nun ein "S" in der Statusspalte – "S" steht für *sleep* (schlafend), was heißt, dass Kate im Augenblick des *ps*-Aufrufs nicht beschäftigt war – kein Wunder, schließlich arbeiten Sie ja gerade in der Konsole. Wie Sie gesehen haben, kann man das Verhalten eines Prozesses beeinflussen, indem man zunächst mit *ps* oder *pidof* nach der Prozess-ID sucht und dann *kill* aufruft. Schneller geht es mit dem Befehl *killall*, der die Funktion von *pidof* und *kill* integriert: Seine Syntax ist "killall-Signal Prozessname"; so würde beispielsweise

killall -9 kate

das Signal SIGKILL (9) an jeden Prozess senden, der *kate* heißt. Doch Vorsicht: Sie sollten diesen Befehl nur dann einsetzen, wenn Sie sicher sind, dass nicht versehentlich weitere Prozesse getroffen werden. Übrigens kann jeder Anwender nur seine eigenen Prozesse auf diese Weise bearbeiten: Sind Sie unter Ihrem normalen Account angemeldet, können Sie beispielsweise keine Prozesse beenden, die von *root* oder einem anderen Benutzer auf der gleichen Maschine gestartet wurden. Nur der Administrator *root* hat das Recht, jeden Prozess zu jedem Zeitpunkt zu beenden, anzuhalten etc.

#### Prozesspriorität

Im Grunde sind alle Prozesse gleich. Das bedeutet: Wenn Sie zwei Prozesse starten, können Sie davon ausgehen, dass diese ähnlich viel Rechenzeit erhalten werden. Führen beide die gleiche Aufgabe durch, sollten sie also ungefähr zur selben Zeit fertig werden. Durch Vergabe eines Prioritätswertes (bei Linux *Nice-Level* genannt) können Sie aber dem Betriebssystem mitteilen, dass einige Prozesse nicht so wichtig sind: Dazu wird der Nice-Level erhöht. Die Bedeutung des Namens wird schnell klar: *Nice* heißt freundlich, nett – und ein Programm, das freiwillig auf Rechenzeit zugunsten anderer Programme verzichtet, kann sicher als nett angesehen werden. Der Nice-Level eines Prozesses wird beim Programmstart festgelegt. Jedes Programm, das ohne besondere Vorkehrungen aufgerufen wird, hat einen Nice-Wert von 0 – das ist Standard. Wollen Sie nun Ihr Programm zu Freundlichkeit überreden, stellen Sie dem Be-fehl einfach "nice -19" voran. Aus einem Befehl

tar cf /dev/tape /home

der ein Backup auf ein Streamer-Band schreibt, würde dann der Aufruf

nice -19 tar cf /dev/tape /home

Dabei ist 19 schon die Grenze der Freundlichkeit; ein höherer Wert als 19 ist nicht möglich. Eine alternative Schreibweise des Befehls ist

nice -n 19 tar cf /dev/tape /home

- hier wird der Nice-Wert über die Option "-n" übergeben. Dass es zwei Schreibweisen gibt, hat einen guten Grund: Für den Administrator *root* gelten wieder einmal besondere Regeln, er darf sogar negative Nice-Levels vergeben und damit einen Prozess besonders unfreundlich machen, was sein Verlangen nach Rechenzeit angeht. Das kann zum Beispiel dann sinnvoll sein, wenn Sie auf einem stark belasteten System eine CD brennen und Buffer Underruns verhindern wollen. In diesem Fall würden Sie als *root* den Brennbefehl

cdrecord -v dev=0,4,0 speed=8 /tmp/suse9.0-1.iso

in der Form

nice -n -20 cdrecord -v dev=0,4,0 speed=8 /tmp/suse9.0-1.iso

aufrufen: Dadurch erhält er den Nice-Level -20, was die unterste Grenze für diesen Wert darstellt. Probieren Sie das ruhig einmal aus; im Ergebnis kann sich das Gesamtsystem dann etwas ruckelig verhalten, denn oberstes Ziel des Kernels ist jetzt, den *cdrecord*-Prozess optimal mit Rechenzeit zu versorgen.

#### Nice-Level ändern

Auch wenn ein Prozess bereits läuft, können Sie seinen Nice-Level noch ändern – dazu wird das Programm *renice* verwendet. Es wird einfach mit dem neuen Nice-Level und der Prozess-ID aufgerufen. Dabei dürfen normale Anwender den Nice-Level stets nur heraufsetzen; *root* darf auch in die andere Richtung gehen. Selbst ein Prozess, der von einem Anwender mit hohem Nice-Level gestartet wurde, kann nicht wieder auf 0 zurückgesetzt werden. Das folgende Beispiel zeigt den Aufruf eines Programms, das Hochsetzen des Nice-Levels auf 10, den scheiternden Versuch, dies rückgängig zu machen und schließlich den Erfolg derselben Aktion mit *root*-Rechten. Der umständliche *ps*-Aufruf mit angehängtem *cut* dient nur dazu, einen Teil der *ps*-Ausgabe abzuschneiden, damit es im Druck dieses Buches ordentlich aussieht. Wenn Sie das nachvollziehen möchten, lassen Sie den Teil ab dem senkrechten Balken einfach weg. Durch die *ps*-Option "-I" wird übrigens der Nice-Level angezeigt, der nicht zum Standardumfang der Ausgabe gehört.

- esser@pentium4:~> korn &
- [1] 9032
- esser@pentium4:~> ps | grep korn
- 9032 pts/6 00:00:00 korn

- esser@pentium4:~> ps -l -p 9032 | cut -c 14-35,68-
- PID PPID C PRI NI CMD
- 9032 1 0 80 0 korn
- esser@pentium4:~> renice 10 9032
- 9032: Alte Priorität: 0, neue Priorität: 10
- esser@pentium4:~> ps -l -p 9032 | cut -c 14-35,68-
- PID PPID C PRI NI CMD
- 9032 1 0 80 10 korn
- korn
- esser@pentium4:~> renice 0 9032
- renice: 9032: setpriority: Keine Berechtigung
- esser@pentium4:~> su
- Password: ....
- pentium4:/home/esser # renice 0 9032
- 9032: Alte Priorität: 10, neue Priorität: 0
- pentium4:/home/esser # ps -l -p 9032 | cut -c 14-35,68-
- PID PPID C PRI NI CMD
- 9032 1 0 80 0 korn
- pentium4:/home/esser # \_\_\_\_

Den Befehl *reniceall*, der bei mehreren Prozessen gleichen Namens den Nice-Faktor ändert und damit analog zu *kill / killall* eine Erweiterung von *renice* darstellt, müssen Sie selbst schreiben. Wenn Sie an einem *reniceall*-Befehl interessiert sind, legen Sie einfach (als *root*) die folgende Datei (mit Namen *reniceall*) im Verzeichnis /usr/bin/ an:

- #!/bin/bash
- for pid in `pidof \$2`; do renice \$1 \$pid; done

und geben Sie ihr mit "chmod a+x /usr/bin/reniceall" Ausführrechte – schon haben Sie ein eigenes reniceall, wie der folgende Aufruf zeigt:

- pentium4:/home/esser # reniceall 1 bash
- 9128: Alte Priorität: 0, neue Priorität: 1
- 9040: Alte Priorität: 0, neue Priorität: 1
- 3001: Alte Priorität: 0, neue Priorität: 1
- 2970: Alte Priorität: 0, neue Priorität: 1
- 2188: Alte Priorität: 0, neue Priorität: 1
- 2167: Alte Priorität: 0, neue Priorität: 1
- 2161: Alte Priorität: 0, neue Priorität: 1
- 2159: Alte Priorität: 0, neue Priorität: 1
- pentium4:/home/esser # \_\_\_\_

Wer bei Google nach "reniceall" sucht, findet die *reniceall*-Projektseite des Autors, die eine leicht verbesserte Version dieses Programms enthält.